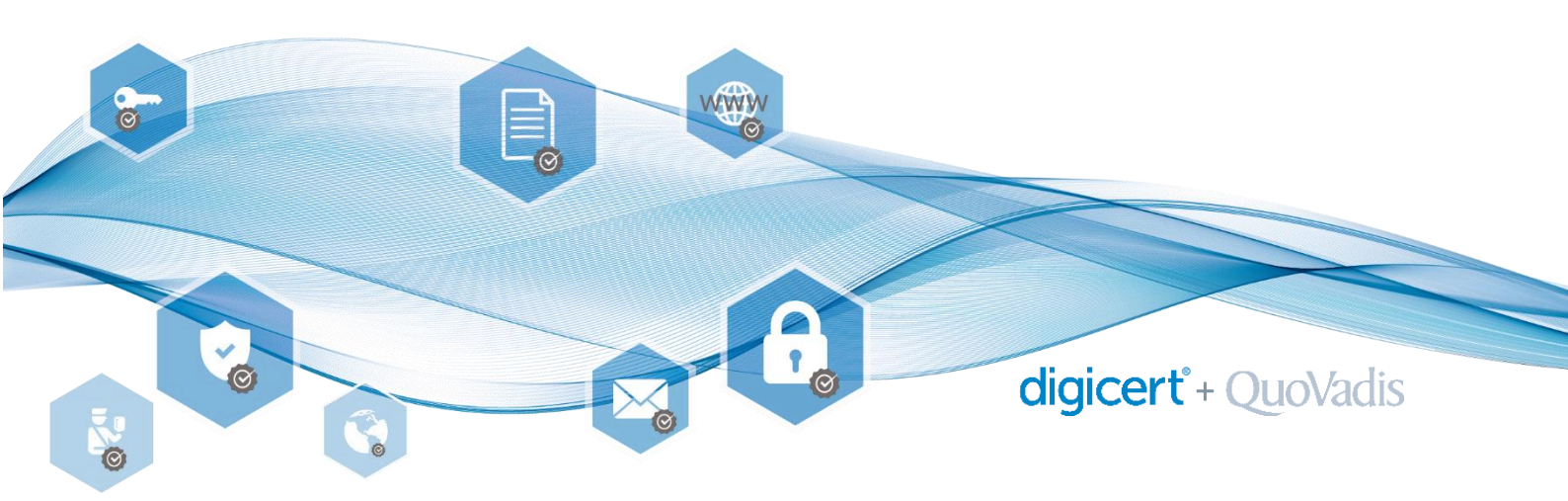

## Nutzung des QuoVadis Signing Service in Kombination mit Adobe Sign

Der QuoVadis Signing Service und das darin enthaltene Schweizer qualifizierte Zertifikat kann auch in Kombination mit Adobe Sign genutzt werden. Wir zeigen Ihnen nachfolgend wie.

1. Vorab muss innerhalb Adobe Sign bei den Account Settings bei Digital Signatures **Download and Sign with Acrobat** ausgewählt werden. Diese Einstellung ist nur einmalig notwendig.

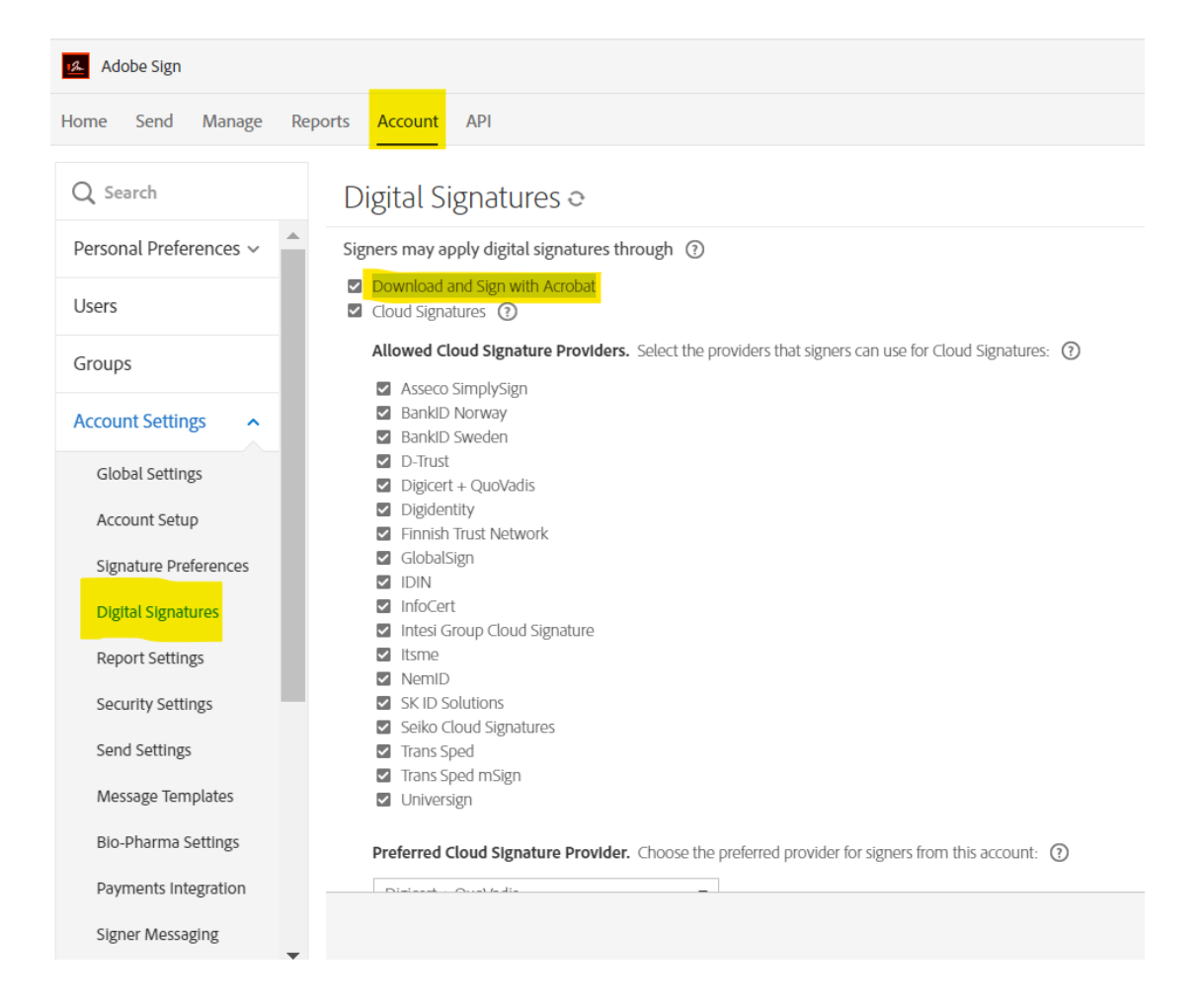

2. Um einen neuen Workflow zu starten und Dokumente mit dem QuoVadis Signing Service innerhalb Adobe Sign zu signieren, wählen Sie bitte in Adobe Sign **"Send"** aus.

| 🚣 Ad | obe Sign |        |         |         |     |
|------|----------|--------|---------|---------|-----|
| Home | Send     | Manage | Reports | Account | API |

3. Geben Sie die Mailadresse eines oder mehrerer Empfänger ein, von denen das Dokument signiert werden soll. Optional kann auch eine Nachricht mitgesendet werden. Bei **Drag & Drop Files Here** das zu signierende Dokument einfügen. Zudem immer zwingend **Preview & Add Signature Fields** ankreuzen. Danach auf **Next**.

| Recipients<br>Complete in Order Ocomplete in Any Order               |           | Add Me Add Recipient | t Group  |
|----------------------------------------------------------------------|-----------|----------------------|----------|
| 1 & Myself                                                           |           | 🖂 🛩 Email            | $\times$ |
| 2 Ør yves.odermatt@digicert.com                                      |           | 🖂 🗸 Email            | $\times$ |
| 3 Ø ✓ Enter recipient email                                          |           |                      |          |
| Show CC                                                              |           |                      |          |
| Message                                                              |           |                      |          |
| TestDokSignatur                                                      |           | Options              | 0        |
| Please review and complete this document.                            |           | Password Protect     |          |
|                                                                      |           | Set Reminder         |          |
| Files                                                                | Add Files | Decisionts' Languago |          |
| Jan TestDokSignatur.pdf                                              | ×         |                      |          |
| Drag More Files Here                                                 |           | English: US          |          |
| <ul> <li>Preview &amp; Add Signature Fields</li> <li>Next</li> </ul> |           |                      |          |

4. Jetzt bei Signature Fields das Feld **Digitale Signature** mittels Drag & Drop ins Dokument ziehen, platzieren und festlegen, wer wo signieren soll. Auf **Sign, then Send** rechts unten, um fortzufahren.

| Loremlpsum Loremlpsum Loremlpsum Loremlpsur | n Loremipsum.          |   | RECIPIENTS<br>Yves Odermatt (yve<br>(Signer) | es.o 🗸   |
|---------------------------------------------|------------------------|---|----------------------------------------------|----------|
|                                             |                        |   | Signature Fields                             | <u>^</u> |
|                                             |                        |   | Signature                                    |          |
|                                             | * Digital Signature    |   | Digital Signature                            |          |
| Diated Genetice 2                           | *<br>Digital Signature |   | Initials<br>Signature Plack                  |          |
|                                             |                        |   | Stamp                                        |          |
| Assigned To Yves Odermatt (yves.odermatt (  |                        |   |                                              |          |
| Field Type Digital Signature V              |                        |   | Signer Info Fields                           | ×        |
| Delete Field Cancel OK                      |                        |   | Data Fields                                  | ~        |
|                                             |                        |   | More Fields                                  | ~        |
|                                             |                        |   | Transaction Fields                           | ~ •      |
|                                             |                        |   | Save to document                             | library  |
| ∧ / 1                                       |                        | × | Sign, then Se                                | nd       |

5. Im Anschluss erscheint Ihr zu signierendes Dokument, worauf mit einem Pfeil «Start» darauf hingewiesen wird, wo Sie bitte Ihre Signatur anbringen. Klicken Sie auf **Click to digitally sign** und wählen **Sie die Option Download and Sign With Acrobat aus**.

| Choose how to apply the digital signature $	imes$  |                                                                                                    |  |  |
|----------------------------------------------------|----------------------------------------------------------------------------------------------------|--|--|
| ۲                                                  | Sign online with a Digital ID hosted by a Trust Service Provider.                                                      |  |  |
| ۲                                                  | Download and Sign With Acrobat<br>Sign locally with Acrobat using a smart card, USB token<br>or file-based Digital ID. |  |  |
|                                                    | Cancel Next                                                                                                    |  |  |
| ц <u> </u>                                         |                                                                                                    |  |  |
| Adobe Sign Test Document<br>Not for commercial use |                                                                                                    |  |  |
|                                                    | **@                                                                                                    |  |  |
|                                                    | Click to digitally sign                                                                                                |  |  |
|                                                    |                                                                                                    |  |  |

Dann Next und OK. Nun noch Continue to sign und Download Document.

6. Das Dokument öffnet sich erneut. Beim ersten Mal muss hierzu beim Öffnen **Mit System Viewer** öffnen ausgewählt werden.

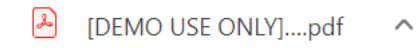

7. Im Dokument dann ins Feld bei **Zum Unterschreiben/Click here** klicken und digitale Signatur auswählen.

## Test Dokument Signatur

## Vertrag XX-XX.XX

Loremipsum Loremipsum Loremipsum Loremipsum Loremipsum Loremipsum Loremipsum Loremipsum Loremipsum Loremipsum Loremipsum Loremipsum Loremipsum Loremipsum

Loremipsum Loremipsum Loremipsum Loremipsum Loremipsum Loremipsum Loremipsum Loremipsum Loremipsum Loremipsum Loremipsum Loremipsum Loremipsum

Loremipsum Loremipsum Loremipsum Loremipsum Loremipsum Loremipsum Loremipsum Loremipsum Loremipsum Loremipsum Loremipsum Loremipsum Loremipsum Loremipsum.

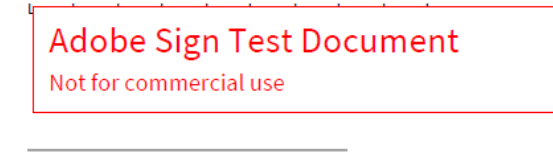

Zum Unterschreiben

8. Nun wird Ihnen Ihr Schweizer Qualifiziertes Zertifikat angezeigt, welches Sie im Rahmen Ihres QuoVadis Signing Services zur Verfügung haben.

| Mit einer digitalen ID signieren                                                | ×   |
|---------------------------------------------------------------------------------|-----|
| Wählen Sie die digitale ID, die Sie zum Signieren verwenden möchten: Aktualisie | ren |

Auf Unterschreiben klicken. Die nun geforderten Authentisierungsinformationen sind dieselben, wie Sie sie im Rahmen Ihres QuoVadis Signing Services nutzen (OTP Pin, Passcode durch die MobilePASS App generieren und schlussendlich noch das Signing-Passwort eingeben). Nun ist das Dokument signiert. Falls noch weitere Parteien in den Unterschriftsprozess involviert sind, werden diese per E-Mail benachrichtigt und aufgefordert, das Dokument ebenfalls zu signieren.

| Test Do | kument | Signatur |
|---------|--------|----------|
|---------|--------|----------|

| Yves Odermatt         | Digital unterschrieben von Yves<br>Odermatt (Qualified Signature) |
|-----------------------|-------------------------------------------------------------------|
| (Qualified Signature) | Datum: 2020.06.24 16:07:41<br>+02'00'                             |

Vertrag XX-XX.XX

QuoVadis Trustlink Schweiz AG Poststrasse 17, Postfach, 9001 St. Gallen, Schweiz +41 71 228 98 00, sales.ch@quovadisglobal.com www.digitalonboarding.ch

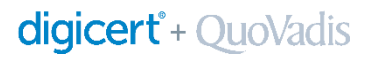

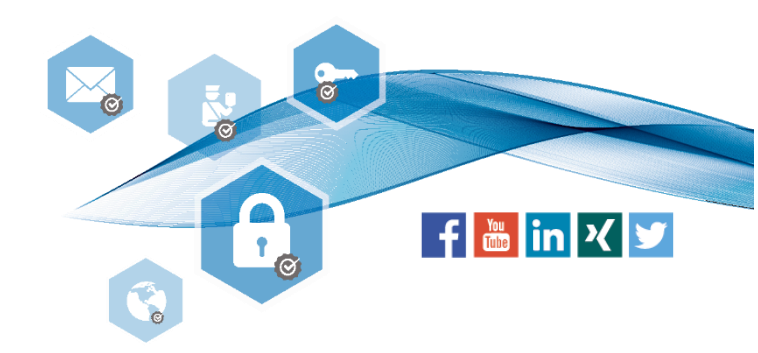